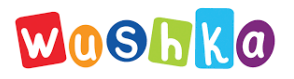

# QR Code Sign-In

| Login to your account | Login with your OR Code        |
|-----------------------|--------------------------------|
| Login to your account | Login with your QR Code        |
| Username 1            |                                |
| rganin-pc             | Les Times                      |
| Password *            |                                |
|                       | になっていた。                        |
| Login Forget Password | Human Instantion<br>Paradepart |
| or continue with      |                                |
| Losis with MDW DOE    |                                |

### STEP 1

Sign in to your Wushka Teacher or Admin Account

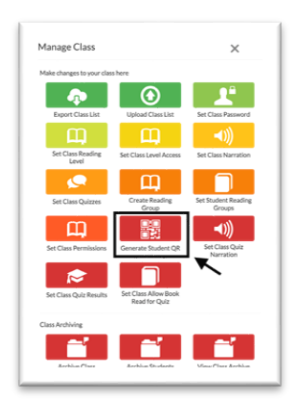

STEP 3 Select Generate Student QR

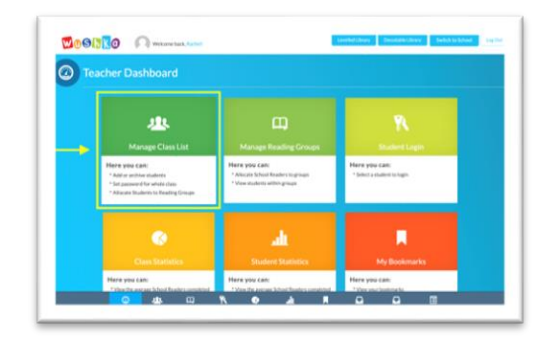

# STEP 2

Select **Manage Class List** on the Teacher Dashboard

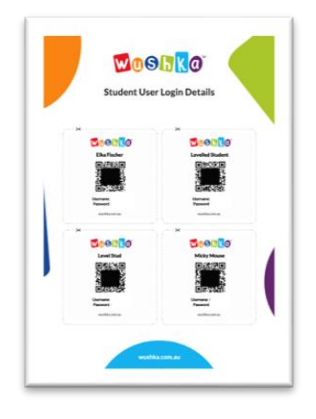

# STEP 4

QR code sign-in cards will automatically be generated for all students on your class list. Simply download, print, cut and share!

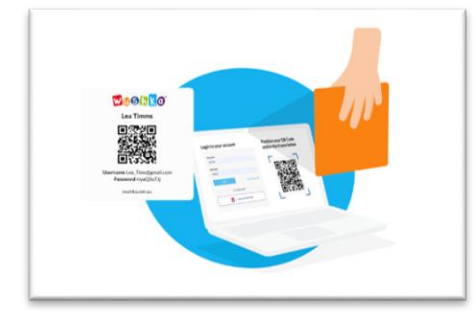

### SIGN IN!

To sign in, students need to simply activate the camera (by clicking on the icon) then hold their QR code sign-in card up to the screen!

#### NEED HELP?

If you need a hand or if you're experiencing difficulties, please email us at <u>onlinelearning@teaching.com.au</u> Please note: This feature is not available for NSW Department of Education Schools.